## FlowJo FROM YOUR COMPUTER USING FLOATING LICENSE

1) Firstly, **book** your working time **in** <u>https://imcf-booking.biocev.org/</u> (slot in "FlowJo floating licence" calendar).

2) If you use computer connected via LAN cable or VPN PORTAL to the BIOCEV network, continue to step 8. **Otherwise**, for connecting to the VPN PORTAL it's necessary to **login in this link** <u>https://vpnportal.biocev.org/remote/login?lang=en</u>.

3) Then click on **Download FortiClient** and **choose** from proposed options (iOS, Android, Windows, Mac).

| 2) |                    |                     |                        |  |  |  |
|----|--------------------|---------------------|------------------------|--|--|--|
| 1  |                    | Launch FortiClient  | Download FortiClient • |  |  |  |
|    |                    |                     | 🗯 iOS                  |  |  |  |
|    | burar              | Bookmarks           | 🐥 Android              |  |  |  |
|    |                    |                     | Windows                |  |  |  |
|    | •••••              |                     | 🗯 Mac                  |  |  |  |
|    |                    |                     |                        |  |  |  |
|    | Login              |                     |                        |  |  |  |
|    |                    | intranet.biocev.org | phonebook.biocev.org   |  |  |  |
|    | Launch FortiClient |                     |                        |  |  |  |
|    |                    | C Quick Connection  | + New Bookmark         |  |  |  |
|    |                    |                     |                        |  |  |  |

4) After you download FortiClient, install it just by running the downloaded file (accept the terms and press on the next and finish button like in common instalation of programmes).

5) After you install FortiClient, there should be its desktop shortcut. Open it, accept the conditions and **configure VPN**: Name the connection **BIOCEV**, name the remote gateway **vpnportal.biocev.org** and **save it**.

| FortiClient                    |                                     |                                                                                       |                                                                                        |       |   |   | - |   |   | × |
|--------------------------------|-------------------------------------|---------------------------------------------------------------------------------------|----------------------------------------------------------------------------------------|-------|---|---|---|---|---|---|
| Soubor Nápověda                |                                     |                                                                                       |                                                                                        |       |   |   |   |   |   |   |
| FortiClier                     | nt VPN                              |                                                                                       |                                                                                        |       |   | ñ | ٠ | • | i |   |
| Upgrade to the full version to | access additional features          | and receive technical supp                                                            | ort.                                                                                   |       |   |   |   |   |   |   |
|                                | Nové připojení                      | VPN                                                                                   |                                                                                        |       |   |   |   |   |   |   |
|                                | VPN                                 | SSL-VPN                                                                               | IPsec VPN                                                                              | XML   | ] |   |   |   |   |   |
|                                | Jméno připojení                     | BIOCEV                                                                                |                                                                                        |       | ] |   |   |   |   |   |
|                                | Popis                               |                                                                                       |                                                                                        |       |   |   |   |   |   |   |
|                                | Vzdálená brána                      | vpnportal.biocev.org                                                                  | inu                                                                                    |       | × |   |   |   |   |   |
|                                | Klientský certifikát<br>Autentizace | Přizpůsobit port Enable Single Sigr Žádný Vyzvat k přihlášen Enable Dual-stack Zrušit | 443<br>a On (SSO) for VPN Tuni<br>( Uložit přihlášení<br>« IPv4/IPv6 address<br>Uložit | nel 🗸 | ] |   |   |   |   |   |

6) Finally, sign in. Now, you should be connected to BIOCEV server using VPN PORTAL.

| FortiClient<br>Soubor Nápověda                                                                                                    | - 🗆 X             | SUCCESSFUL CON                                                                            | NNECTION TO VPN                                                   |
|----------------------------------------------------------------------------------------------------|-------------------|-------------------------------------------------------------------------------------------|-------------------------------------------------------------------|
| FortiClient VPN                                                                                                    | <b>#</b> \$ 0 6 A |                                                                                           | E S                                                               |
| Upgrade to the full version to access additional features and receive technical su<br>Năzev VPN<br>Jinéno uživatele<br>Hesio<br>Přijt | pport             | Název VPN<br>IP adresa<br>Jméno uživatele<br>Doba trvání<br>Přijaté byty<br>Odeslané byty | BIOCEV<br>10.211.16.2<br>burar<br>00:00:25<br>1.37 KB<br>54.48 KB |

7) To connect to FlowJo license from home (and not just from your BIOCEV office) – please **use the connection to BIOCEV server through FortiClient** first. Users outside Faculty of Science, BIOCEV, must ask IMCF staff (dalibor.panek@natur.cuni.cz) for access to RDC and VNC services. Please provide your BIOCEV user name for access via VPN and/or IP address for direct access from computers at BIOCEV.

8) The installation file (as a zip file = needs to be extracted) of SEH UTN Manager can be downloaded from seh-technology.com in Tools section. Proceed with all steps in the installation. Choose Complete installation type and desired install location (pre-filled location is desirable).

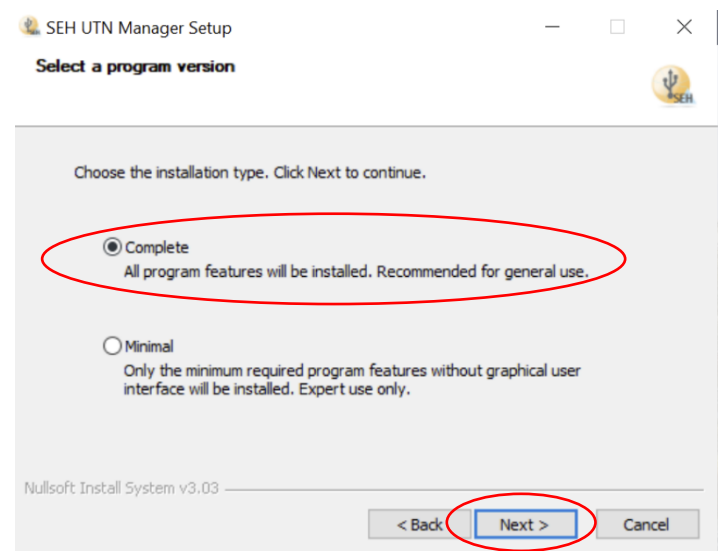

9) After installation is completed, open SEH UTN Manager. You must add the dongle server to your selection of licenses to activate. When the selection is empty a window pops up to notify you about empty selection list and guide you to add devices and UTN (dongle) servers, **press Yes**. **If not**, then the editor of selections can be accessed by **pressing Edit in the left-side bar in Selection List section**.

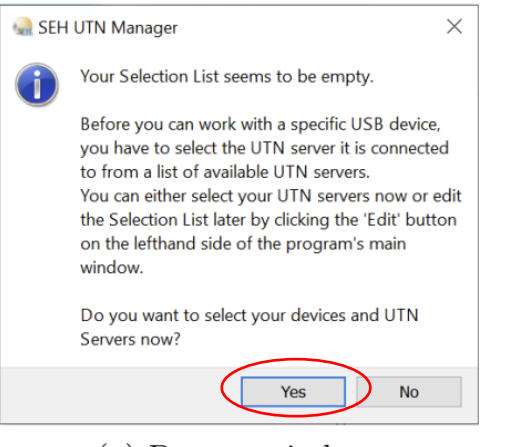

(a) Pop-up window.

| Administrator: SEH UTN Manager 3.2.2        |            | _ |    | $\times$ |
|---------------------------------------------|------------|---|----|----------|
| Program Selection List UTN server Port Help |            |   |    |          |
|                                             |            |   |    |          |
| UTN Manager                                 |            |   | SE | H        |
| C Selection List 3                          |            |   |    | 1        |
| Refresh UTN Server/Device Status            | Properties |   |    |          |
| Edit                                        |            |   |    |          |
| Bort                                        |            |   |    |          |
| Activate                                    |            |   |    |          |
| Deactivate                                  |            |   |    |          |
|                                             |            |   |    |          |
|                                             |            |   |    |          |
|                                             |            |   |    |          |
|                                             |            |   |    |          |
| < >                                         |            |   |    |          |
| Starting refresh                            |            |   |    |          |

(b) Clink on Edit to enter Selection List editor.

10) In the Editor **click on Options** in the left-side bar (in the Network section. **In IP Range Search, click on the plus sign** (at the bottom) to add IP address range, where the server is located. **Add IP Range** as follows: **10.44.0.0 - 10.44.0.56. Press Ok.** 

| Put together a select           | ion list with your preferred devices. |  |
|---------------------------------|---------------------------------------|--|
| Network List<br>Scan<br>Options | Selection List                        |  |
| Add >                           | Remove                                |  |

(a) Click on Options.

| Options                             |                                |                               |                     | ? ×        |
|-------------------------------------|--------------------------------|-------------------------------|---------------------|------------|
| Network Scan                        | Program                        | Automatisms                   | Selection List      |            |
| Depending on yo<br>parameters for s | ur network st<br>canning the n | ructure, you can o<br>etwork. | lefine different se | earch      |
| Multicast Sea                       | arch                           |                               |                     |            |
| Local network                       | interfaces                     |                               |                     | ^          |
| 10 211 16                           | 2                              |                               |                     |            |
| 169 254 69                          | 212                            |                               |                     |            |
| 169 254 24                          | 12 221                         |                               |                     |            |
| 169.254.21                          | 8.53                           |                               |                     |            |
| 169.254.10                          | )7.34                          |                               |                     |            |
| 192 168 1 3                         | 233                            |                               |                     | $\sim$     |
| IP Range Sea                        | arch                           |                               |                     |            |
|                                     |                                |                               |                     |            |
| IP ranges                           |                                |                               |                     |            |
| 10.44.0.0 -                         | 10.44.0.56                     |                               |                     |            |
|                                     |                                |                               |                     |            |
|                                     |                                |                               |                     |            |
|                                     |                                |                               | ~                   |            |
|                                     |                                | $\searrow$                    |                     |            |
|                                     |                                | $\sim$                        |                     |            |
|                                     |                                |                               | C                   | ф <u>–</u> |
|                                     |                                | $\mathbf{C}$                  | ок                  | Cancel     |

(b) Add IP range to scan.

11) **Click on Scan** in the left-side bar (in the Network section). When device **uma.biocev.org (10.44.0.55)** is added to the Network list, **choose the device** (click on it) and **press Add** under Network List section. The device/UTN server should be in the Selection List. **Press Ok.** The dongle (UTN) server is added and the licenses are accessible.

|                 | Put together a selection list with                                                                                                    | your preferred devices. |  |
|-----------------|----------------------------------------------------------------------------------------------------|-------------------------|--|
| Scan<br>Options | Net Set List<br>Carl Zeiss LSA Mode Zetra (Port 1)<br>NIS Elements N-SIM N-STORM (Port 2)<br>NIS Elements AI (Port 4)<br>FlowJo (Port 5)<br>Leica LAS X (Polt 6)<br>Leica LAS X ? (Port 8) | Selection List          |  |
|                 | Add >                                                                                                    | Remove                  |  |

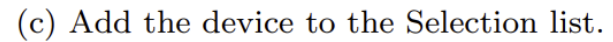

## 12) In UTN manager, activate "FlowJo – floating" dongle.

|              | 🎡 Administrator: SEH   | UTN Manager 3.3.8                                  |                  |                     | — [               |          |
|--------------|------------------------|----------------------------------------------------|------------------|---------------------|-------------------|----------|
| ļ            | Program Selection List | t <u>U</u> TN server P <u>o</u> rt <u>H</u> elp    |                  |                     |                   |          |
|              | UTN Mai                | nager                                              |                  |                     |                   | SEH      |
|              | Selection List         | UTN Server/Device                                  | Status           | Properties          |                   | ^        |
|              | Kerresn                | 🗙 😑 uma.biocev.org (10.44.0.55)                    |                  | Port name           | FlowJo - Floating |          |
|              | Edit                   | > Carl Zeiss LSM880 ZEN (Port 1)                   | Available        | Port number         | 5                 |          |
|              | Port                   | > FlowJo - Floating (Port 5)                       | Available        | Port status         | Available         |          |
|              | Activate               | Leica LAS X (Port 6)                               | Occupied by User | Additional feature  | s                 |          |
|              | Deactivate             |                                                    |                  | Encryption          | Off               |          |
|              | Deaterrate             |                                                    |                  | Automatisms         |                   | <b>×</b> |
| 13) Status " | Activated" will a      | ippear.                                            |                  |                     |                   | .:       |
|              | 🎡 Administrator: SI    | EH UTN Manager 3.3.8                               |                  |                     | - 🗆               | ×        |
|              | Program Selection      | List <u>U</u> TN server P <u>o</u> rt <u>H</u> elp |                  |                     |                   |          |
|              | UTN Ma                 | anager                                             |                  |                     |                   | SEH      |
|              | Selection List         | UTN Server/Device                                  | Status           | Properties          |                   | ^        |
|              | Edit                   | 🗙 📼 uma.biocev.org (10.44.0.55)                    |                  | Port name           | lowJo - Floating  |          |
|              | Luit                   | Carl Zeiss LSM880 ZEN (Port 1)                     | Available        | Port number 5       | ;<br>;            |          |
|              | Port                   | FlowJo - Floating (Port 5)                         | Activated        | Port status         | Activated         |          |
|              | Activate               | Leica LAS X (Port 6)                               | Occupied by User | Additional features |                   |          |
|              | Deactivate             |                                                    |                  | Encryption (        | זוכ               |          |
|              |                        |                                                    |                  | Automatisms         |                   | •        |

14) **Download and install FlowJo** from <u>https://www.flowjo.com/solutions/flowjo/downloads.</u> When asked for license during the opening installed FlowJo, please **choose "Use the hardware-based licence"** option.

15) After finishing your work, please don't forget to **deactivate FlowJo dongle in UTN manager**, otherwise other users cannot reach it – **THIS IS REALLY IMPORTANT!** 

| 😪 Administrator: SEH UTN Manager 3.3.8 —    |                                            |                            |                   |   |  |  |  |
|---------------------------------------------|--------------------------------------------|----------------------------|-------------------|---|--|--|--|
| Program Selection List UTN server Port Help |                                            |                            |                   |   |  |  |  |
| UTN Manager S                               |                                            |                            |                   |   |  |  |  |
| Selection List                              | UTN Server/Device Status                   | Properties                 |                   | ^ |  |  |  |
|                                             | 🕶 📼 uma.biocev.org (10.44.0.55)            | Port name                  | FlowJo - Floating |   |  |  |  |
| Edit                                        | > Carl Zeiss LSM880 ZEN (Port 1) Available | Port number                | 5                 |   |  |  |  |
| Port                                        | > FlowJo - Floating (Port 5) Activated     | Port status                | Activated         |   |  |  |  |
| Activate                                    | Leica LAS X (Port 6) Occupied              | by User Additional feature | 25                |   |  |  |  |
| Depativate                                  |                                            | Encryption                 | Off               |   |  |  |  |
| Deactivate                                  |                                            | Automatisms                |                   | ¥ |  |  |  |
|                                             |                                            |                            |                   |   |  |  |  |